# SONY.

#### 4-467-297-**41** (1)

## Начальная установка

Проверьте комплект поставки

🗋 Адаптер переменного тока

Шнур питания

Аккумулятор

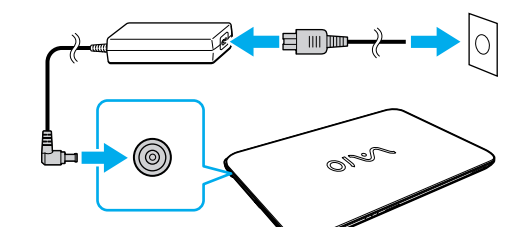

Подсоедините

переменного тока

адаптер

С установленным в компьютер аккумулятором вставьте шнур питания и адаптер переменного тока в розетку переменного тока и в компьютер.

Убедитесь в том, что адаптер переменного тока соединен с вашим компьютером при первоначальном использовании для того, чтобы быть уверенными в том, что аккумулятор полностью подзаряжен

Завершите важные

Ј задачи

инструменты.

Выполните обновления Центр

• Нажмите чудо-кнопку 🖸 Поиск

• Нажмите чудо-кнопку 🖸 Поиск

обновлений VAIO Update.

обновления Windows и VAIO Update

и Параметры, затем выполните поиск

и Приложения, затем выполните поиск

Создайте ваш Инструмент восстановления

Нажмите кнопку ASSIST для запуска VAIO

восстановления не прилагается. Перед

созданием Инструмент восстановления

восстановлению системы, резервному

Care, затем щелкните Дополнительные

см. поставляемое Руководство по

Нажмите кнопку ASSIST для запуска VAIO

Care, затем щелкните О компьютере VAIO

🖉 К вашему компьютеру Инструмент

копированию и устранению

Зарегистрируйте ваш компьютер

неисправностей.

обновлений Центр обновления Windows

действия.

- пользователя

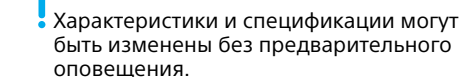

в доставляемый компьютер.

\* Аккумуляторный блок установлен

Подключение 🕂 к Интернету

Установите соединение с Интернет для автоматической активации Windows.

Соедините компьютер и роутер кабелем LAN.

- □ Wi-Fi<sup>®</sup> соединение (Беспроводная локальная сеть)
- 1 Откройте чудо-кнопки, наведя курсор в верхний правый угол экрана, затем переместите курсор вниз и нажмите чудо-кнопку 🚺 Параметры.
- 3 Выберите необходимую сеть Подключиться
- Данные по ключу безопасности и других настройках см. в руководстве сетевого устройства или у вашего поставщика услуг Интернет.

English

Перед использованием изделия тщательно прочтите настоящее руководство и Правила техники безопасности.

Храните их в безопасном месте.

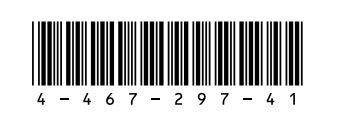

Printed in China © 2013 Sony Corporation

 $\sqrt{10}$ 

Краткое

руководство

Персональный компьютер VAIO Fit 14E/15E SVF142/SVF152

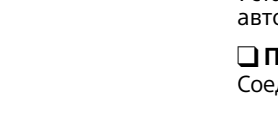

Проводное соединение

- 2 Нажмите 🔭 (значок сети).
- (SSID сетевое имя) и нажмите кнопку

## Узлы и элементы управления

## Включите компьютер

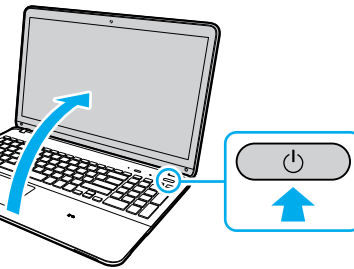

Нажмите кнопку питания, подождите, пока не загорится световой индикатор питания.

Процесс загрузки займет несколько минут До появления окна установки нет необходимости принимать какие-либо

## Найдите Руководство 🕽 пользователя

Ознакомительная версия Руководство пользователя находится в компьютере. Для обновления Руководства пользователя до полной версии выполните следующие действия

 Откройте чудо-кнопки, наведя курсор в верхний правый угол экрана, затем переместите курсор вниз и нажмите чудо-кнопку О Поиск.

**2** Нажмите кнопку **Приложения**, введите в окне поиска "Руководство VAIO". а затем нажмите значок. Появится окно Руководство

**3** Закройте окно **Руководство** пользователя, а затем повторно откройте, выполнив те же действия. Будет доступна полная версии

Перед обновлением убедитесь, что используете VAIO Update.

## Войдите с учетной запись Майкрософт

Для загрузки и использования Приложения из Maraзин Windows вам потребуется использовать учетную запись Майкрософт. а не местную учетную запись. Можно создать учетную запись Майкрософт, выполнив нижеперечисленные действия

- 1 Откройте чудо-кнопки, наведя курсор в верхний правый угол экрана, затем переместите курсор вниз и нажмите чудо-кнопку 💽 Параметры
- **2** Нажмите Изменение параметров компьютера, Пользователи, и Переключиться на учетную запись Майкрософт.
- 3 Следуйте инструкциям, отображаемым на экране.

🖾 При наличии обновлений приложений, появится число на иконке Магазин на экране Пуск. Нажмите иконку для запуска Магазин и обновления приложений из Maraзин Windows.

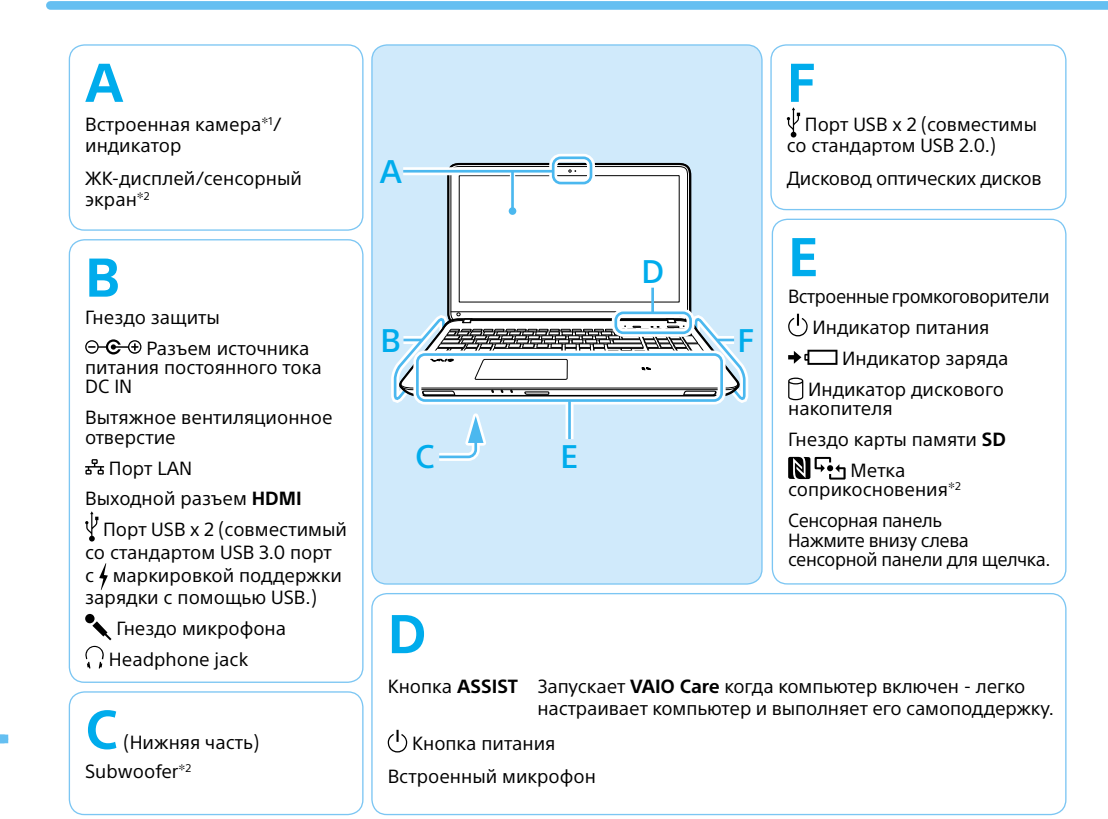

\*1 Форма встроенной камеры отличается в зависимости от модели

\*2 Не для всех моделей.

## Уход и указания по эксплуатации

#### Работа с компьютером

Не давите на компьютер, особенно на ЖК-дисплей/сенсорный экран и на кабель адаптера переменного тока.

#### Уход за жестким диском

Если компьютер оснащен встроенным жестким диском, исключите перемещения компьютера во включенном состоянии, а также в процессе включения или выключения.

#### Вентиляция

Ставьте компьютер на твердую поверхность, например, стол. Для уменьшения перегрева важно обеспечить правильную циркуляцию воздуха возле выходных отверстий

#### Повреждение от проникновения жидкости

Защитите компьютер от соприкосновения с жидкостями

Сайт технической поддержки http://www.sony.eu/support/

# SONY.

# Quick Start Guide

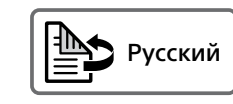

Please read this manual and Safety Regulations carefully before using the product. Keep them in a safe place.

# **Initial Setup**

Check supplied items

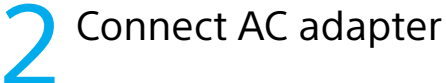

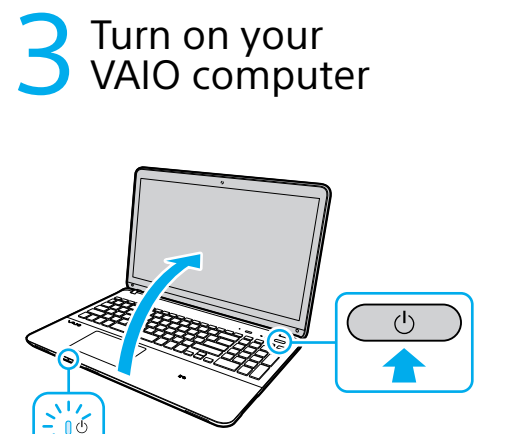

AC adapter Dever cord Battery pack\*

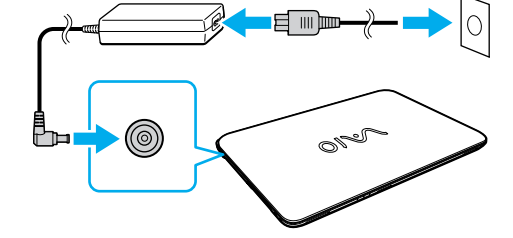

With the battery pack installed on your computer, plug the power cord and the AC adapter into an AC outlet and the computer.

Be sure to connect the AC adapter to your computer when using it for the first few times to ensure the battery becomes fully charged.

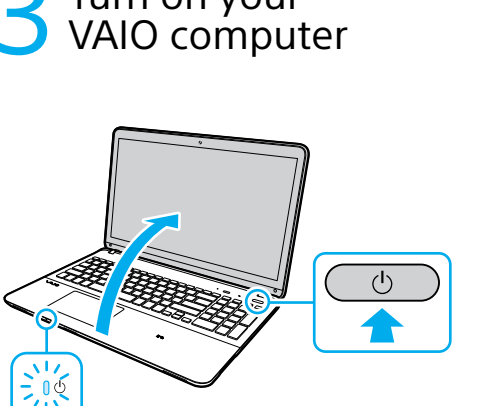

Connect to the 🕂 Internet

\* The battery pack is installed on your

Features and specifications may vary and are

computer at the time of delivery.

subject to change without notice.

Connect to the Internet to automatically activate Windows.

#### Wired connection

Connect your computer and router with a LAN cable.

#### □ Wi-Fi<sup>®</sup> (Wireless LAN) connection

- **1** Open the charms by pointing to the top right corner of the screen, then move the pointer down and click the 💽 Settings charm.
- 2 Click **\*** (the network icon).
- **3** Select the desired network (SSID) and click Connect.

For details on the security key and other settings, refer to the manual of the network device or the information from your Internet service provider

## Complete important 🕽 tasks

Perform Windows Update and VAIO Update

- Click the Search charm and Settings, then search Windows Update.
- Click the **Search** charm and **Apps**, then search VAIO Update.

#### Create your Recovery Media

Press the ASSIST button to start VAIO Care, then click Advanced Tools.

Recovery Media are not supplied with your computer. Refer to the supplied Recovery, Backup and Troubleshooting Guide before creating the Recovery Media

#### Register vour computer

Press the ASSIST button to start VAIO Care, then click About your VAIO.

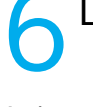

appears.

- charm.

**3** Close the **User Guide**, and after a while, open again by following the same steps. The complete version will be available.

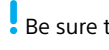

Personal Computer VAIO Fit 14E/15E SVF142/SVF152

 $\sqrt{10}$ 

# Parts and Controls

Press and hold down the power button until the power indicator light turns on.

The startup process will take a few minutes. No action is required until the setup window

## **6** Locate User Guide

An introductory version of the User Guide is available on your computer. To update to the complete version, connect to the Internet and follow the steps below.

1 Open the charms by pointing to the top right corner of the screen, then move the pointer down and click the **O** Search

2 Click Apps, enter "VAIO Manual" in the search box, and then click the icon. The User Guide appears.

Be sure to use VAIO Update before updating.

## Sign in with Microsoft account

To download and use apps from Windows Store, you need to use a Microsoft account instead of a local account. You can create a Microsoft account by following the steps below.

- Open the charms by pointing to the top right corner of the screen, then move the pointer down and click the Settings charm.
- 2 Click Change PC settings, Users, and Switch to a Microsoft account
- 3 Follow the on-screen instructions.
- 🖾 When app updates are available, a number appears on the Store tile on the Start screen. Click the tile to start Store and update Windows Store apps.

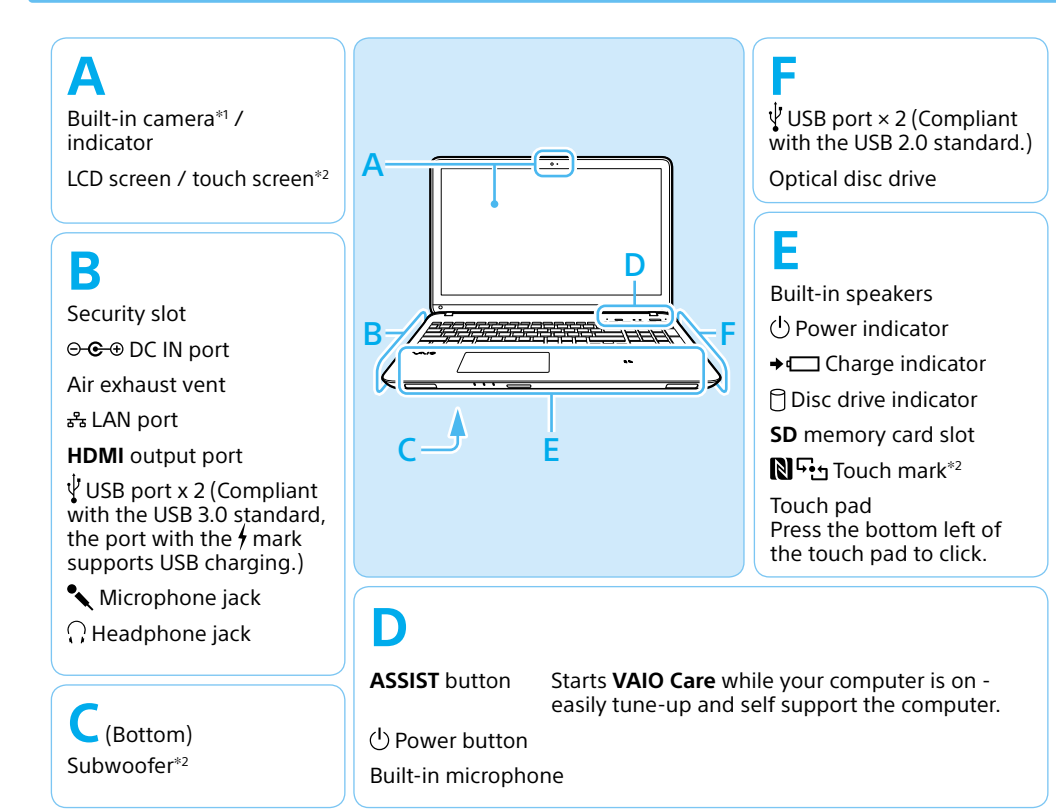

\*1 The shape of the built-in camera depends on the model.

\*2 On selected models only.

# Care and Handling Tips

#### **Computer Handling**

Do not exert pressure on your computer. especially the LCD/touch screen or the AC adapter cable.

#### HDD Care

If your computer is equipped with a built-in hard disk drive, avoid moving the computer when it is turned on, is in the process of powering on, or is shutting down.

#### Ventilation

Place your computer on hard surfaces such as a desk or table. Proper air circulation around vents is important to prevent overheating.

#### Liquid Damage

Protect your computer from contact with liquids.

Support website http://www.sony.eu/support/